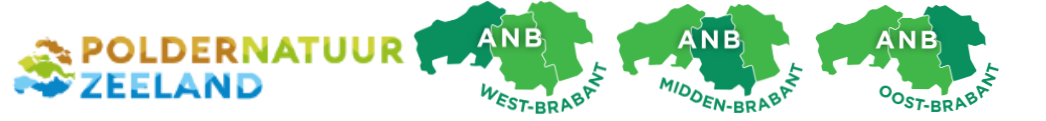

Handleiding overnemen ANLb-beheereenheden /percelen in mijn.rvo.nl

Versie 12 december 2016

## Inleiding

De Rijksdienst voor Ondernemend Nederland (RVO) controleert de digitale intekening van de Collectieven die het Agrarisch Natuur- en Landschapsbeheer (ANLb) coördineren. RVO toetst daarom een aantal gegevens van deelnemers bij het Collectief. Dat gebeurt op basis van de informatie die u als deelnemer opgeeft in *Mijn Dossier* en *Mijn Percelen.* Indien er iets ontbreekt in uw perceelsregistratie, dan kunt u mogelijk geen beheervergoeding ontvangen. We willen dat uiteraard voorkomen. Indien van toepassing, adviseren wij u ook om de oude intekening van m.n. akkerranden uit de SNL bij te werken (SNL was minder nauwkeurig). We helpen u de stappen te doorlopen aan de hand van een aantal schermafbeeldingen.

In deze handleiding gaan we er van uit dat u als particulier of dat uw bedrijf reeds **geregistreerd staat bij RVO** en dat u de **machtiging voor 'percelen raadplegen'** correct hebt afgegeven aan het Collectief. Twijfelt u hierover, neem dan contact op met onze gebiedsmedewerker. Indien u moeilijkheden ondervindt met *mijn.rvo.nl*, bel dan de Helpdesk: 088 - 042 42 42.

## Stappenplan overnemen beheereenheden in perceelsregistratie

Log in op *mijn.rvo.nl* en ga naar "*Mijn Dossier*".
 Klik vervolgens op "*mijn percelen registreren*".

| SCAN-OFFICE                        | × +                                               |                                                                                                    |                                          |                                                                                                    |
|------------------------------------|---------------------------------------------------|----------------------------------------------------------------------------------------------------|------------------------------------------|----------------------------------------------------------------------------------------------------|
| r?INSTANCEFNW=Sta                  | rtFormulieren_WAR_StartFo                         | ormulierenportlet_INSTANCE_HLZ3v9Oeb93J&DIENSTN                                                                                                    | AAI C Q Zoeken                           | ☆自                                                                                                    |
| Laatste nieuws 🎇 P                 | rovincie Zeeland Geo 🛞                            | Waterschap Scheldest 🤾 ClockWise, uren- en p                                                                                                    | 🎯 ArcGIS - Beheerkaart 🝐 Ondersteunin    | ig 4 colle                                                                                                    |
| Ingelogd als JP                    | Bouwman                                           |                                                                                                    | Mijn dos                                 | sier Utloggen op mijn.rvo.nl Inloggen op eLoket RVO.nl                                                             |
|                                    |                                                   |                                                                                                    | Rijksdienst voor Ondernemen<br>Nederland | d                                                                                                    |
| MijnRVO.nl                         |                                                   |                                                                                                    |                                          | Q                                                                                                    |
| Welkom JP Bou                      | iwman                                             |                                                                                                    |                                          |                                                                                                    |
| Home > Mijn d                      | ossier                                            |                                                                                                    |                                          | 😭 Toevoegen aan favorieten                                                                                         |
| Mijn dossier                       |                                                   |                                                                                                    |                                          | Mijn gegevens                                                                                                    |
| U bent op uw po<br>digitale docume | ersoonlijke pagina. U k<br>nten openen, registrat | unt in Mijn dossier uw gegevens en zaken bek<br>ies bijwerken en machtigingen beheren.                                                                                                    | ijken en beheren. Ook kunt u uw          | JP Bouwman                                                                                                    |
| Onderhoud mi                       | jn.rvo.nl                                         |                                                                                                    |                                          |                                                                                                    |
| Mijn.rvo.nl is do                  | or onderhoud niet beso                            | hikbaar op dinsdag 6 december tussen 17.00                                                                                                    | en 18.30 uur.                            |                                                                                                    |
| Lopende za                         | ken                                               |                                                                                                    |                                          | Telefoon                                                                                                    |
|                                    |                                                   |                                                                                                    |                                          | Mobiel                                                                                                    |
| Datum                              | Zaaknummer                                        | Omschrijving                                                                                                    | Status                                   | Fax                                                                                                    |
| 02-12-2016                         | 15841008604                                       | ANLB 2017 Betaalaanvraag<br>Individueel                                                                                                    | Bij u in bewerking                       | IBAN                                                                                                    |
|                                    |                                                   |                                                                                                    |                                          | Land NL                                                                                                    |
|                                    |                                                   |                                                                                                    |                                          | > Gegevens wijzigen<br>> KvK-nummer doorgeven                                                                      |
| Documente                          | n                                                 |                                                                                                    |                                          | Wiiziging?                                                                                                    |
| ! Er zijn gee                      | n nieuwe documenten                               | voor u gevonden.                                                                                                    |                                          | Geeft u een wijziging in uw gegevens door? Uw wijziging<br>wordt eerst verwerkt voordat u de nieuwe gegevens ziet. |
| Dieren en P                        | ercelen                                           |                                                                                                    |                                          | Post indienen                                                                                                    |
| - multicatio or                    | registra syan diaran                              |                                                                                                    |                                          | > Digitaal post versturen                                                                                          |
| >Mijn percelen r                   | egistreren                                        |                                                                                                    |                                          | Machtigingen                                                                                                    |
| Registraties                       |                                                   |                                                                                                    |                                          | > Machtiging afgeven, wijzigen, intrekken                                                                          |
|                                    |                                                   | and the second second se | 10 - Barris 100                          |                                                                                                    |

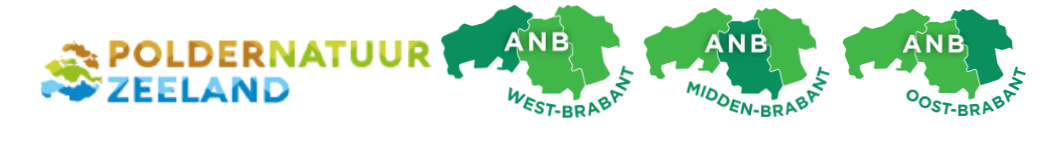

2. Een nieuw venster verschijnt. U werkt nu in de applicatie *"Minez / Mijn Percelen"* Ga naar het tabblad 'wijzigen'.

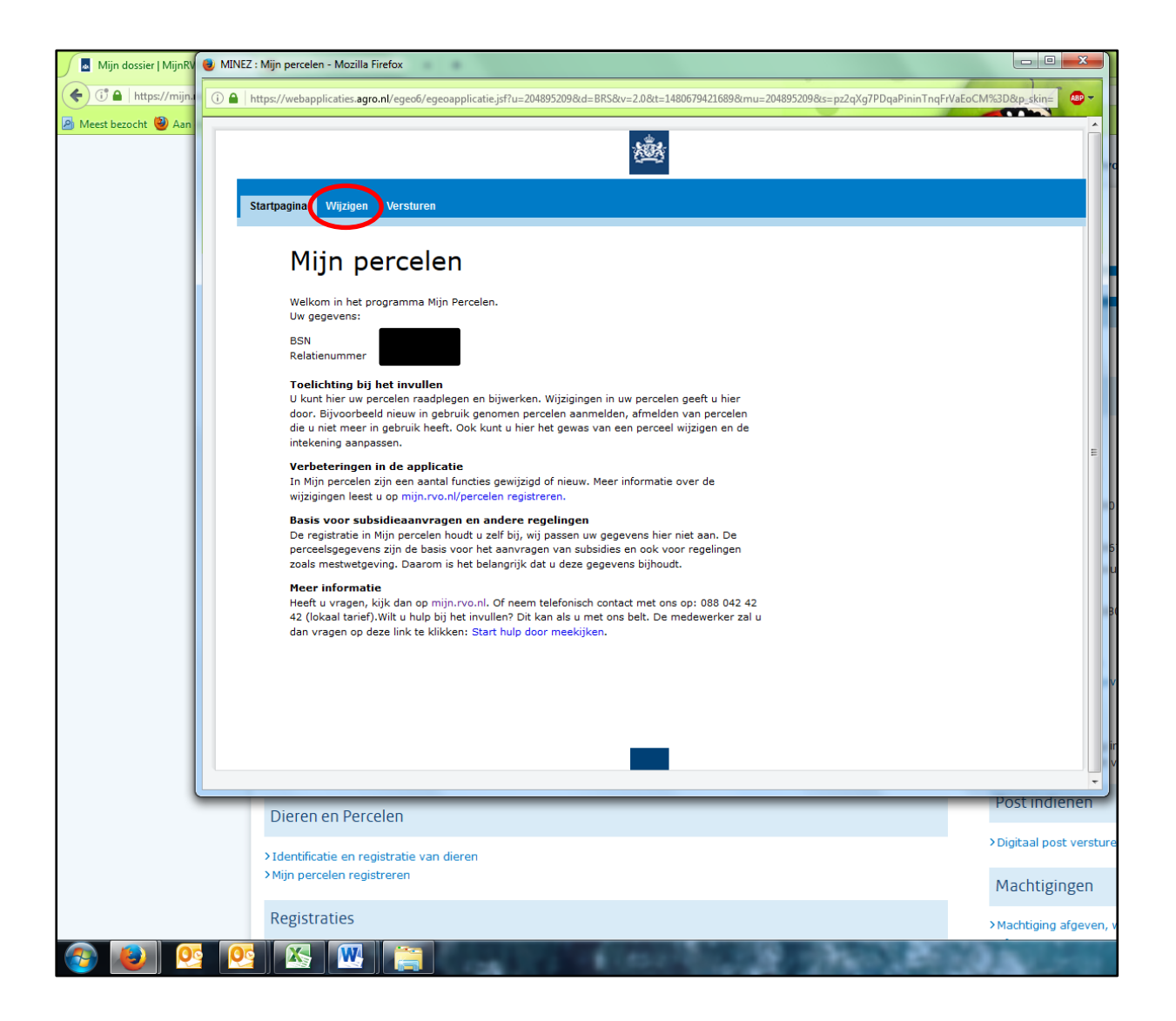

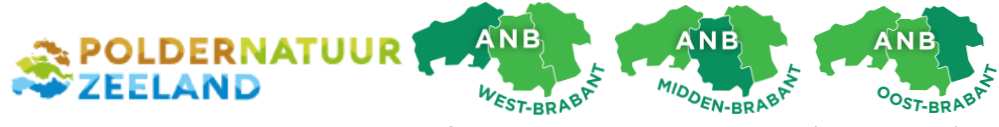

Als u nog nooit percelen heeft ingetekend, dan krijgt u een (overbodige) waarschuwing dat er geen percelen bekend zijn. Klik OK. We gaan nu een beheereenheid of –perceel registreren. Klik op 'toevoegen'. (Heeft u al bedrijfspercelen, lees dan stap 6 eerst ter informatie.)

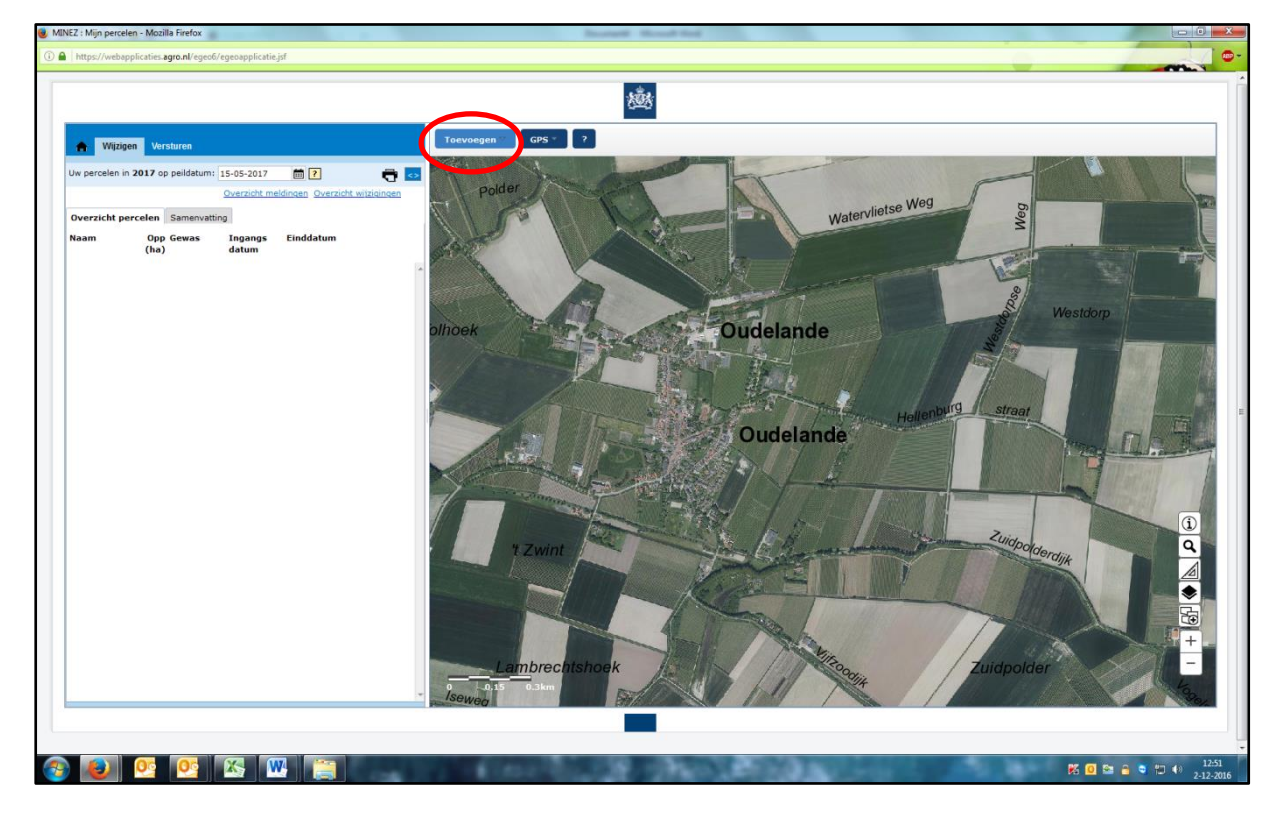

Kies vervolgens 'overnemen perceel'

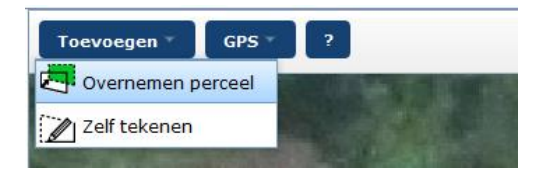

Selecteer 'Regelingspercelen ANLb'. Je kunt hier zelfs een instructievideo bekijken.

| C CPS ▼ GPS ▼                                                                                                    |
|----------------------------------------------------------------------------------------------------|
| WINDER COMPANYING MARKING                                                                                                    |
| Charles of the second second                                                                                                    |
| 110                                                                                                    |
|                                                                                                    |
|                                                                                                    |
|                                                                                                    |
|                                                                                                    |
|                                                                                                    |
|                                                                                                    |
|                                                                                                    |
|                                                                                                    |
|                                                                                                    |
| THE REPORT OF A DESCRIPTION OF A DESCRIPTION OF A DESCRIP |
|                                                                                                    |

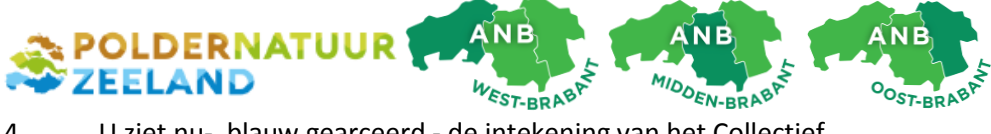

U ziet nu- blauw gearceerd - de intekening van het Collectief.
Ter info: de groene lijnen geven het totale landbouwkundig gebied aan.
Klik op uw beheereenheid om deze over te nemen. Hij krijgt nu een felblauwe rand.

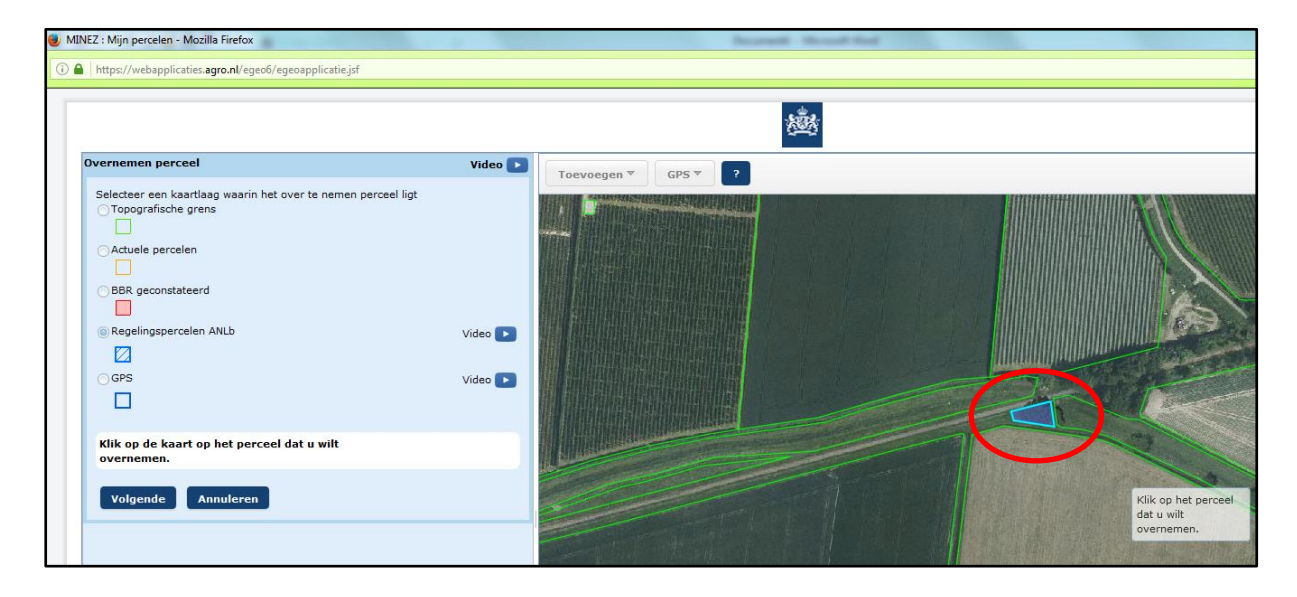

- 5. U moet vervolgens een aantal verplichte eigenschappen van het perceel opgeven:
  - a. Naam: voor uw eigen herkenbaarheid kunt u het perceel een naam geven.
  - b. Gewas: selecteer wat er groeit: bijvoorbeeld rand, hoogstamboomgaard, grasland etc.
  - c. zie volgende afbeeldingen

| Wijzig perceelgegev | vens                                                | Video 🕟 |                                                                                                    |
|---------------------|-----------------------------------------------------|---------|----------------------------------------------------------------------------------------------------|
|                     |                                                     |         | Toevoegen ♥ GPS ♥ ?                                                                                                    |
| Nr. RVO.nl          | 1                                                   |         | And the second state of the second state of the second state of the                                                                                                    |
| Naam                | Testperceel Poldernatuur Zeeland                    |         | = Rewarkee                                                                                                    |
| Gewas               |                                                     | -       | + bewerken                                                                                                    |
| Gebruik             | Poel en klein historisch water (2620)               | *       | Grens aanpassen                                                                                                    |
| Ingangsdatum        | Pompoen, productie (2735)                           |         |                                                                                                    |
| Einddatum tot       | Pompoen, zaden en opkweekmateriaal (2736)           |         | Leg grens op topogransche grens                                                                                                    |
| Oppenylakte (ba)    | Prei, winter, productie (2799)                      |         | +++ Splitsen                                                                                                    |
| opper viakce (na)   | Prei, winter, zaden en opkweekmateriaal (2800)      |         | Perceel in een perceel                                                                                                    |
| Topografische gre   | Prei, zomer, productie (2801)                       |         |                                                                                                    |
| De topografische    | Prei, zomer, zaden en opkweekmateriaal (2802)       |         | → ← Samenvoegen                                                                                                    |
|                     | Pronkbonen, productie (2751)                        |         | Perceel uit andere kaartlaan                                                                                                    |
| Opslaan en terug    | Pronkbonen, zaden en opkweekmateriaal (2752)        |         |                                                                                                    |
|                     | Pruimen (1870)                                      |         | Rand                                                                                                    |
|                     | Quinoa (1022)                                       |         | Boom                                                                                                    |
|                     | Raapstelen, productie (2753)                        |         | A                                                                                                    |
|                     | Raapstelen, zaden en opkweekmateriaal (2754)        |         |                                                                                                    |
|                     | Raapzaad (664)                                      |         |                                                                                                    |
|                     | Rabarber, productie (2755)                          |         |                                                                                                    |
|                     | Rabarber, zaden en opkweekmateriaal (2756)          |         |                                                                                                    |
|                     | Radijs, productie (2757)                            |         |                                                                                                    |
|                     | Radijs, zaden en opkweekmateriaal (2758)            |         |                                                                                                    |
|                     | Raketblad (aaltjesvanggewas) (671)                  |         |                                                                                                    |
|                     | Rand, grenzend aan blijvend grasland of een blijver | ide     |                                                                                                    |
|                     | Rand, grenzend aan blijvend grasland of een blijver | ide     |                                                                                                    |
|                     | Rand, grenzend aan blijvend grasland of een blijver | ide     |                                                                                                    |
|                     | Rand, grenzend aan bouwland, hoofdzakelijk bestaa   | inc     |                                                                                                    |
|                     | Rand, grenzend aan bouwland, hoofdzakelijk bestaa   | inc     | or Division of State Linear Street, and the second                                                                                                    |
|                     | Rand, grenzend aan bouwland, hoofdzakelijk bestaa   | inc     |                                                                                                    |
|                     | Rietzoom en klein rietperceel (2633)                | =       |                                                                                                    |
|                     | Rietzwenkgras (3516)                                |         |                                                                                                    |
|                     | Rodekool, productie (2759)                          |         |                                                                                                    |
|                     | Rodekool, zaden en opkweekmateriaal (2760)          |         |                                                                                                    |
|                     | Rogge (geen snijrogge) (237)                        |         | A REPORT OF A PARTY OF A REPORT OF A PARTY OF A PARTY O |
|                     | Rolklaver (800)                                     |         |                                                                                                    |
|                     | Rozenstruiken (incl, zaailingen en onderstammen),   | op      |                                                                                                    |
|                     | Rozenstruiken (incl, zaailingen en onderstammen),   | po      | 0 2 4m                                                                                                    |
|                     | Sarenta mosterd/Caliente (3517)                     |         |                                                                                                    |

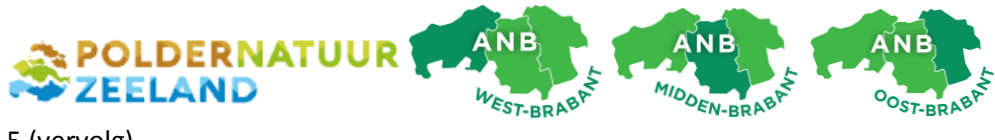

5 (vervolg)

c. Gebruik: selecteer of u het perceel in eigendom heeft, pachter bent of iets anders.

| INEZ : Mijn percelen - Mo | zilla Firefox                                         |         | Decement 1                                                                                                    |
|---------------------------|-------------------------------------------------------|---------|----------------------------------------------------------------------------------------------------|
| https://webapplicatie     | s. <b>agro.nl</b> /egeo6/egeoapplicatie.jsf           |         |                                                                                                    |
|                           |                                                       |         | 1. Ale and the second second s |
| Wijzig perceelgege        | vens                                                  | Video 💽 | Toevoegen V GPS V ?                                                                                                    |
| Nr. RVO.nl                | 1                                                     |         |                                                                                                    |
| Naam                      | Testperceel Poldernatuur Zeeland                      |         |                                                                                                    |
| Gewas                     | Hakhoutbosje (2630)                                   | -       | ▼ Bewerken                                                                                                    |
| Gebruik                   |                                                       | -       | Grens aanpassen                                                                                                    |
| Ingangsdatum              | Eenmalige pacht                                       |         | I eq grens on topografische grens                                                                                                    |
| Einddatum tot             | Eigendom                                              |         | Leg grens op topogransene grens                                                                                                    |
| Oppervlakte (ha)          | Erfpacht                                              |         | ← Splitsen                                                                                                    |
|                           | Geliberaliseerde pacht, 6 jaar of korter              |         | Perceel in een perceel                                                                                                    |
| Topografische gre         | Geliberaliseerde pacht, langer dan 6 jaar             |         | и.                                                                                                    |
| De topografische          | In gebruik van een terreinbeherende organisatie       |         | → Samenvoegen                                                                                                    |
|                           | Natuurpacht (reservaats- of beheerspacht)             |         | Perceel uit andere kaartlaag                                                                                                    |
| Opslaan en terug          | Overige exploitatievormen                             |         | Rand                                                                                                    |
|                           | Pacht van geringe oppervlakten                        |         |                                                                                                    |
|                           | Reguliere pacht                                       |         | Boom                                                                                                    |
|                           | Reguliere pacht kortlopend                            |         |                                                                                                    |
|                           | Teeltpacht                                            |         | the second second second second second second second second second second second second second second second s                                                                                                    |
|                           | III)delijk gebruik Land-, Reconstructie- of Herinrich | tingswe |                                                                                                    |
|                           |                                                       |         |                                                                                                    |

d. Ingangsdatum: 01 januari van het jaar waarin het beheer start.
Einddatum: Laat de einddatum leeg.
Kies tot slot voor "opslaan en terug naar overzicht"

| MINEZ : Mijn percelen - M                                                                                                    | ozilla Firefox                                                                                                    |         | Increased the                                                                                                    |
|----------------------------------------------------------------------------------------------------|----------------------------------------------------------------------------------------------------|---------|----------------------------------------------------------------------------------------------------|
| 🛈 🖴   https://webapplicati                                                                                                    | es. <b>agro.nl</b> /egeo6/egeoapplicatie.jsf                                                                                                    |         |                                                                                                    |
|                                                                                                    |                                                                                                    |         | , and the second second se |
| Wijzig perceelgege                                                                                                    | evens                                                                                                    | Video 下 | Toevoegen ▼ GPS ▼ ?                                                                                                    |
| Nr. RVO.nl<br>Naam<br>Gewas<br>Gebruik<br>Ingangsdatum<br>Einddatum tot<br>Oppervlakte (ha)<br>Topografische gi<br>De topografisch | 1<br>Testperceel Poldernatuur Zeeland<br>Hakhoutbosje (2630)<br>In gebruik van een terreinbeherende organisatie<br>01-01-2017 •<br>0,0365<br>rens<br>ne grens van het perceel is gewijzigd of niet juist.<br>g naar overzicht Annuleren | v       | <ul> <li>Bewerken</li> <li>Grens aanpassen</li> <li>Leg grens op topografische grens</li> <li>Splitsen</li> <li>Perceel in een perceel</li> <li>Samenvoegen</li> <li>Perceel uit andere kaartlaag</li> <li>Rand</li> <li>Boom</li> </ul>                                                                                                    |

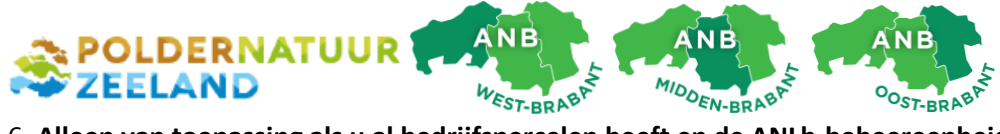

6. Alleen van toepassing als u al bedrijfspercelen heeft en de ANLb-beheereenheid komt <u>IN</u> een reeds ingetekend perceel te liggen. Bijvoorbeeld een akkerrand, waterschapsrand of solitaire boom.
Er ontstaat dan overlap. Samengevat: u moet dan de overlap van het <u>andere</u> perceel afknippen.
Vervolgens controleert u in de lijst ook de ingangsdatum van het perceel dat is afgeknipt.

RVO heeft een aantal Youtube-filmpjes waarin dit helder wordt uitgelegd:

https://www.youtube.com/watch?v=jw8F8MWU8ng

https://www.youtube.com/watch?v=LONdWhnsPx0

|                  |                                                                             | 遴                                          |   |
|------------------|-----------------------------------------------------------------------------|--------------------------------------------|---|
| ijzig perceelgeg | jevens                                                                      | Video D Toevoegen V GPS V ?                |   |
| Nr. RVO.nl       | 6                                                                           |                                            | - |
| Naam             | Rand                                                                        |                                            |   |
| Gewas            | Knotboom, bomen in rij (2643)                                               | v Bewerken                                 |   |
| Gebruik          | In gebruik van een terreinbeherende organis                                 | nisatie 👻 🖌 Grens aanpassen                |   |
| Ingangsdatum     | 01-01-2017 💌                                                                | Equip arens op topografische grens         |   |
| Einddatum tot    | 7                                                                           |                                            |   |
| Oppervlakte (ha) | 0,0115                                                                      | •II• Splitsen                              |   |
|                  |                                                                             | Perceel in een perceel                     |   |
| Topografische g  | jrens                                                                       |                                            |   |
| De topografiso   | che grens van net perceel is gewijzigd of hiet jui                          |                                            |   |
| H019: Dit p      | erceel overlapt voor een deel met een of meer v<br>celen. Wat wilt 11 doen? | van uw Perceel uit andere kaartlaag        |   |
|                  |                                                                             |                                            |   |
| Overlap v        | an dit Overlap van andere Inteke                                            |                                            |   |
| perceel af       | knippen perceel afknippen aanpas                                            | hassen                                     |   |
|                  |                                                                             |                                            |   |
|                  |                                                                             |                                            |   |
| Opslaan en teru  | ug naar overzicht Annuleren                                                 |                                            |   |
|                  |                                                                             | 1 - Testperceel Poldernatuur Zeeland       |   |
|                  |                                                                             |                                            |   |
|                  |                                                                             |                                            |   |
|                  |                                                                             | Residence in a second at the second second |   |
|                  |                                                                             |                                            |   |
|                  |                                                                             |                                            |   |
|                  |                                                                             |                                            |   |
|                  |                                                                             |                                            |   |
|                  |                                                                             |                                            |   |
|                  |                                                                             |                                            |   |
|                  |                                                                             |                                            |   |
|                  |                                                                             |                                            |   |

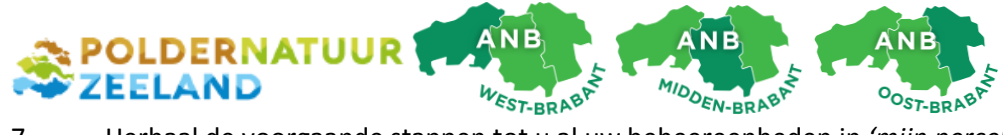

7. Herhaal de voorgaande stappen tot u al uw beheereenheden in *'mijn percelen'* hebt. U ziet een samenvatting. Alle percelen en eventuele wijzigingen moet u bevestigen bij RVO.
Afhankelijk van uw registratie moet u dit mogelijk met uw RVO TAN-code bevestigen.
Als u klaar bent, klikt u op *'versturen'*.

| 1 Testperced Poldernatiur Zeeland |
|-----------------------------------|
|                                   |

De volgende melding verschijnt. Klik nogmaals op 'versturen'

| MINEZ : Mijn percelen - Mozilla Firefox                                             |  |  |  |  |  |
|-------------------------------------------------------------------------------------|--|--|--|--|--|
| Inttps://webapplicaties.agro.nl/egeo6/egeoapplicatie.jsf                            |  |  |  |  |  |
|                                                                                     |  |  |  |  |  |
|                                                                                     |  |  |  |  |  |
|                                                                                     |  |  |  |  |  |
|                                                                                     |  |  |  |  |  |
|                                                                                     |  |  |  |  |  |
| Startpagina Wijzigen Versturen                                                      |  |  |  |  |  |
|                                                                                     |  |  |  |  |  |
| Controleren en versturen                                                            |  |  |  |  |  |
|                                                                                     |  |  |  |  |  |
| De sectorio in efferencial Millere de las en Mantanas en de Militaines te verstance |  |  |  |  |  |
| De controle is argerond. Klik op de knop versturen om de wijzigingen te versturen.  |  |  |  |  |  |
| Overzicht meldingen Overzicht wijzigingen                                           |  |  |  |  |  |
|                                                                                     |  |  |  |  |  |
|                                                                                     |  |  |  |  |  |
| Versturen Annuleren                                                                 |  |  |  |  |  |
|                                                                                     |  |  |  |  |  |
|                                                                                     |  |  |  |  |  |

De ANLb-administratie is nu in principe klaar voor de rest van de looptijd.

Dank voor uw medewerking!

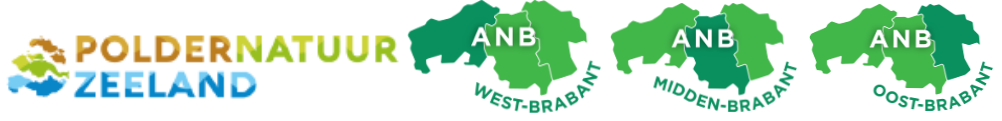

## Optioneel: wat te doen als de grens van het landbouwkundig gebied volgens u niet klopt?

RVO maakt jaarlijks een kaartlaag die ze de **topografische grens AAN** noemen: het Agrarisch Areaal Nederland, ofwel het totale landbouwkundig gebied. Gronden waarop u teelten heeft en enkele landschapselementen moeten binnen de AAN-laag liggen. Het Collectief moet zich ook aan deze begrenzing houden.

Nu is het zo dat er foutjes in de AAN-laag zitten. Het maken ervan is namelijk een geautomatiseerd proces op basis van een luchtfoto. Schaduw door bomen langs landbouwgrond kan bijvoorbeeld voor fouten zorgen. RVO legt de grens dan te ver op het bouwland, ter wijl het perceel in werkelijkheid tot onder de takken doorloopt.

Je kunt de AAN-laag daarom laten corrigeren. We zijn het met u eens dat de bal eigenlijk niet bij u zou mogen liggen, maar vooralsnog is er geen alternatief. **Het Collectief adviseert u om deze moeite te nemen: een te krap gelegde grens kost u m2's en dus beheervergoeding en eventueel toeslagrechten!** 

## Werkwijze:

- 1. Wijzig de vorm van de perceel zodanig zo dat het overeen komt met de werkelijkheid.
- 2. Vink aan: 'de topografische grens van het perceel is gewijzigd of niet juist'.
- Sla de wijziging op en verstuur hem naar RVO.
   Een medewerker van RVO beoordeelt vervolgens uw situatie.
- 4. Neem contact op met de gebiedsmedewerker van het Collectief als u de uitslag heeft. We kunnen na correctie van de AAN-laag uw beheereenheid opnieuw intekenen langs de aangepaste grens.

| https://webapplicati                                                            | ies. <b>agro.nl</b> /egeo6/egeoapplicatie.jsf#                                                                                            |                                                                                                    |
|---------------------------------------------------------------------------------|----------------------------------------------------------------------------------------------------|----------------------------------------------------------------------------------------------------|
| Vijzig perceelgeg<br>Nr. RVO.nl<br>Naam<br>Gewas                                | 1<br>Testperceel Poldernatuur Zeeland                                                                                                    | Video  Toevoegen  GPS  2                                                                                                    |
| Gebruik<br>Ingangsdatum<br>Einddatum tot<br>Oppervlakte (ha)<br>Topografische g | In gebruik van een terreinbeherende organisatie<br>01-01-2017 •<br>0,0365<br>rens<br>he grens van het perceel is gewijzigd of niet juist. | Image: Constraint of the state of the state of the s |
|                                                                                 | Annuella                                                                                                    | Boom                                                                                                    |
|                                                                                 |                                                                                                    | 1 - Testperceel Poldernøtuur Zeeland                                                                                                    |